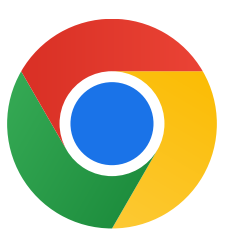

Tak, fordi du downloadede Chrome til Windows 10.

## Følg denne vejledning for at skifte fra S-tilstand og installere Chrome:

På den pc, hvor du har Windows 10 i S-tilstand, skal du gå til Indstillinger > Opdatering og sikkerhed > Aktivering.

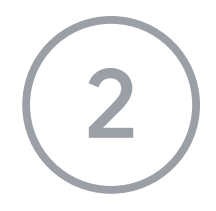

I sektionen **Skift til Windows 10 Home** eller **Skift til Windows 10 Pro** skal du vælge **Gå til Store**.

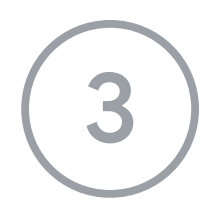

På den side, der vises (**Skift fra S-tilstand** eller en lignende side), skal du vælge knappen **Hent**.

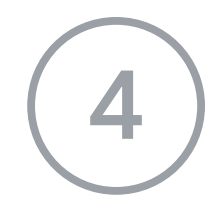

Når du har skiftet væk fra S-tilstand, skal du køre installationsprogrammet **ChromeSetup.exe** igen.

Du kan få yderligere hjælp på

https://support.microsoft.com/da-dk/windows/windows-10-i-s-tilstand-ofte-stillede-sp%

<u>C3%B8rgsm%C3%A5I-851057d6-1ee9-b9e5-c30b-93baebeebc85</u>